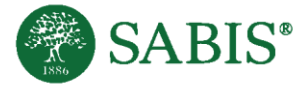

## Comprehension: How Book Quizzes Work in myON

Most books in myON have a comprehensive book quiz after the student has completed reading the book. The book quiz will have 5 questions.

If the book has a quiz, the student will be prompted to take it after they are done rating and/or reviewing the book.

For the student to be presented with the quiz, they need to click I finished this book! after reading the last page.

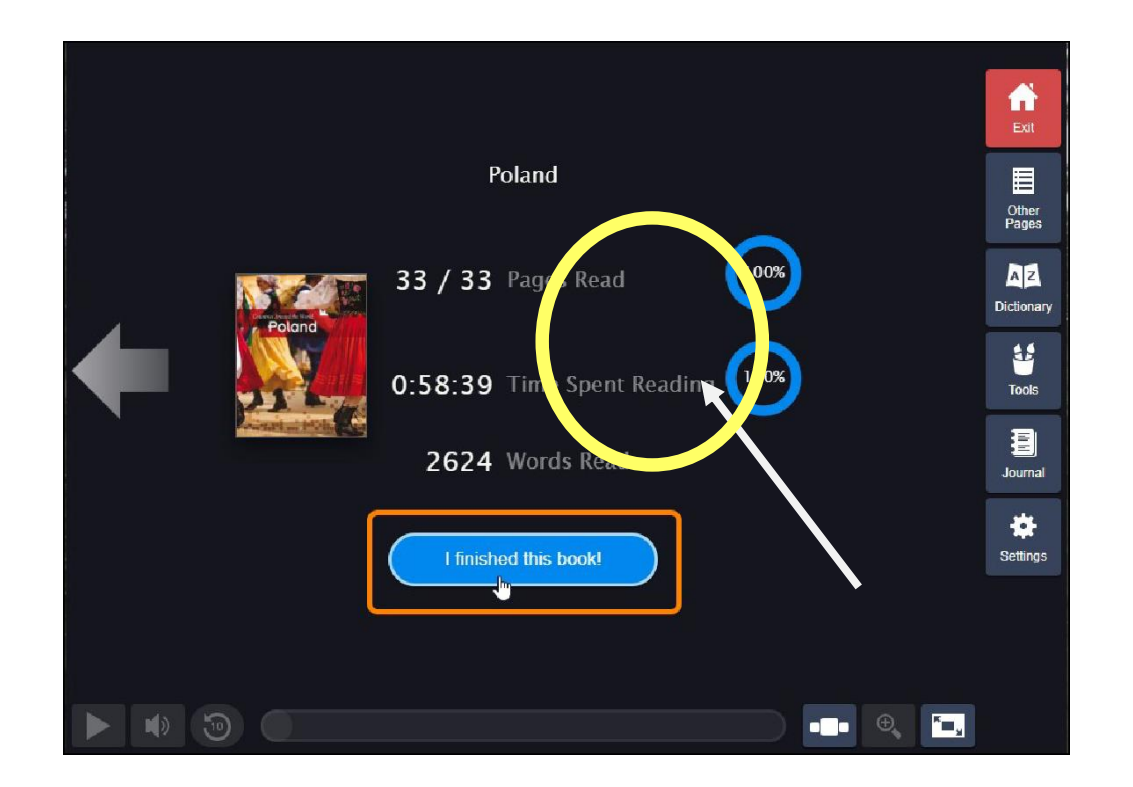

Note: Students can't complete the book until they have 100% pages read and 100% time spent reading.

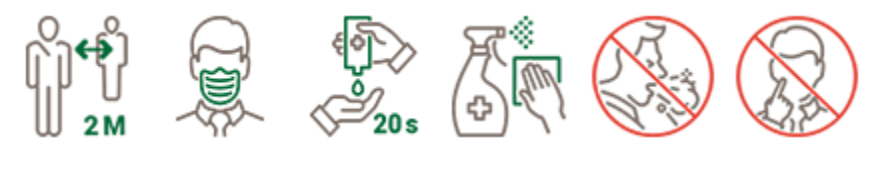

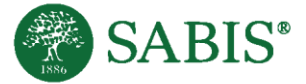

## After clicking "I finished this book!":

Students will be immediately prompted to rate the book (and to review it if the school has that functionality enabled). Click Save Your Review to finish.

| Did you like this book?                                                                                                    | Poland                                                                        |
|----------------------------------------------------------------------------------------------------|-------------------------------------------------------------------------------|
| Constitution Associated the World                                                                                                    | Rate this book                                                                |
| Poland                                                                                                    | Click on the stars. The more you liked it, the more stars you should give it. |
|                                                                                                    | Write a review                                                                |
|                                                                                                    | I learned a lot about Poland from this book.                                  |
|                                                                                                    |                                                                               |
| CALCULATION OF A DESCRIPTION OF A DESCRIPTION OF A DESCRI |                                                                               |

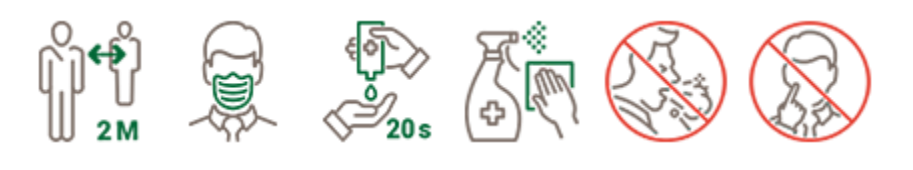

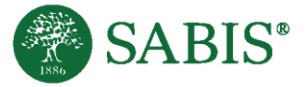

After finishing the book rating/review, students will be prompted to take the book quiz. The quiz will display 5 questions, and the numbered circles will display which question the student is on. Once all questions are answered, students will be able to click Submit Quiz.

| Which is   | the main idea of this heal?                                   |
|------------|---------------------------------------------------------------|
| .wmcn is   |                                                               |
| $\bigcirc$ | Learn all about Poland's history, culture, and climate.       |
| $\bigcirc$ | Most of Poland is made up of a flat plain.                    |
| $\bigcirc$ | World War II began when Germany invaded Poland.               |
| $\bigcirc$ | More still needs to be done to modernize all areas of Poland. |
|            |                                                               |
|            |                                                               |

After A Student Finishes A Quiz

The system will grade it, and the student will be able to see which answers were correct or incorrect.

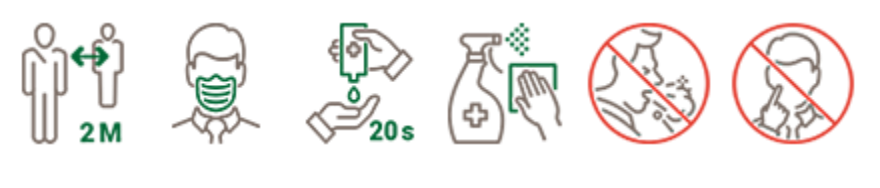

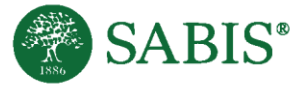

The correct ones will be highlighted green; an incorrect answer will be highlighted red.Students select Return when they are done.

| Very few Polish children attend preschool.            |                                                                                                    |
|-------------------------------------------------------|----------------------------------------------------------------------------------------------------|
| All children are required by law to attend preschool. |                                                                                                    |
| About half of all Polish children attend preschool.   |                                                                                                    |
| <b>&gt;</b>                                           |                                                                                                    |
|                                                       |                                                                                                    |
| has happened since the end of communism?              |                                                                                                    |
| People do not like to travel to Poland.               |                                                                                                    |
| Poland's economy has improved. Correct Answer         |                                                                                                    |
| Poland's economy has gotten worse. My Answer          |                                                                                                    |
| Poland has fought with many countries.                |                                                                                                    |
|                                                       | 1                                                                                                    |
|                                                       |                                                                                                    |
|                                                       | 1 2 3 4 5                                                                                                    |
|                                                       | Very few Polish children attend preschool.<br>All children are required by law to attend preschool.<br>About half of all Polish children attend preschool.<br><b>EXAMPLE 1</b><br><b>Correct Answer</b><br>Poland's economy has improved.<br><b>Correct Answer</b><br>Poland's economy has gotten worse.<br><b>My Answer</b><br>Poland has fought with many countries. |

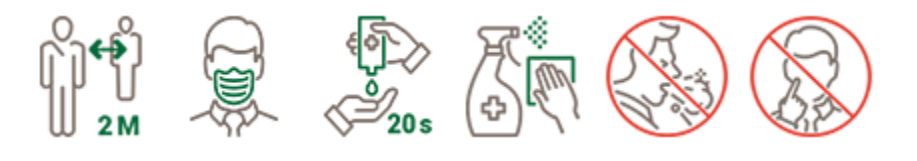

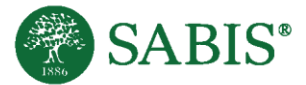

## چۆن پەرتوركى تاقىكردنەرە كاردەكات ئەسەر myON

زۆربەى پەتووكەكان لە myOn پەرتووكى تېڭەبشتنى تېدايە, دواى قوتابيەكان پەرتووكى خوينىدنەوە تەواو دەكەن. تاقىكردنەوەكە 🎖 پرسيارى تېدايە .

ئەگەر پەرتووكەكە تاقىكردنەوەى تۆدابوو، قوتابيەكان دەستىبەجى تاقىكردنەوەكە دەكەن دواى پۆداچوونەوەى پەرتووكەكە.

بۆ ئەو قوتابيانەى كە ئامادەدەبن لە تاقىكردنەوەكە دەبىيّت پەنجەدابگرن لەسەر !I finished this book دواى خويندنەوەى لاپەرەى كۆتايى.

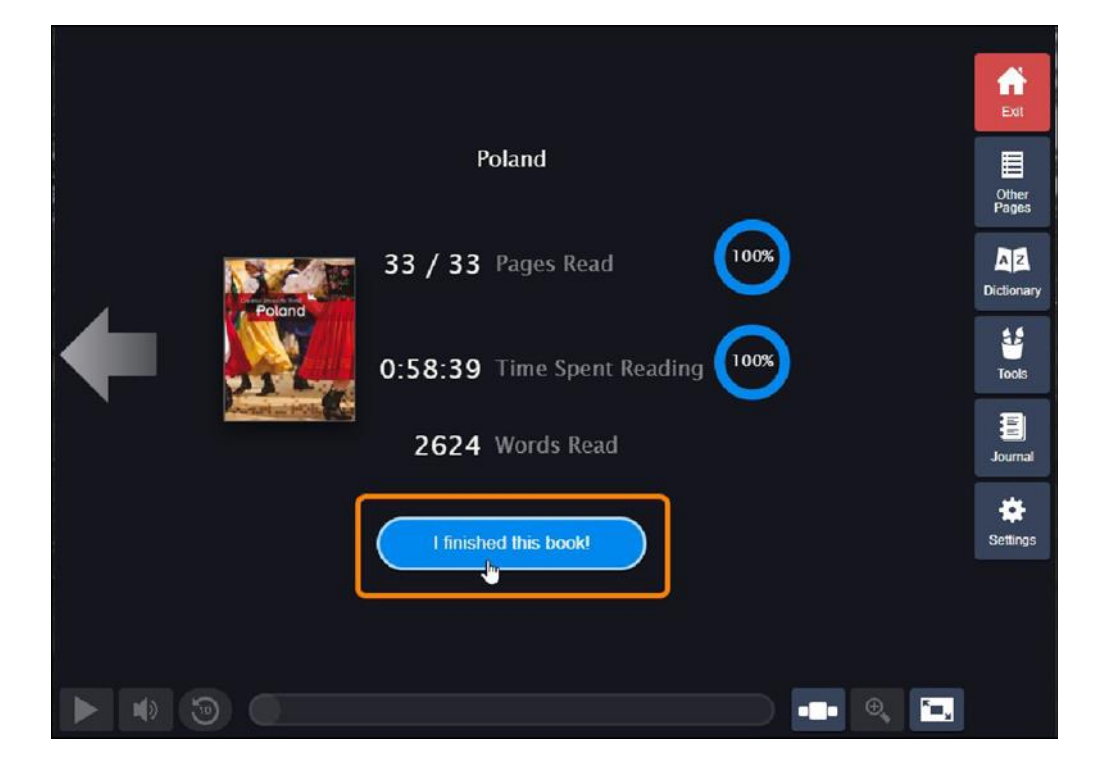

گادارى : قوتابيان ناتوانن پەرتووكەكانيان تەواو بكەن تاوەكو ٪ • • <sup>١</sup> لاپەرەكان تەواو نەكەن

ومهمرومها ٪ ۱۰۰ کات بۆ خويندنموم دابين بکهن.

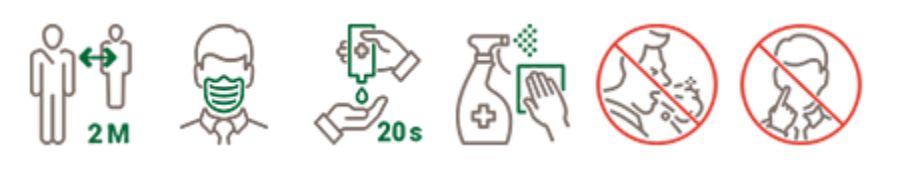

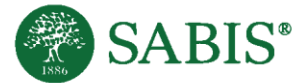

## دوای داگرتنی "I finished this book "،

قوتابی دمبیّت راستموخوّ پهرتووکهکان پوّلیّن بکهن. ( ومهمرومها پیاچوونهوه بکهن ئهگهر قوتابخانه ریّگهی پیّدابیّت ) پهنجه دابگره نمسهر Save Your Review to finish

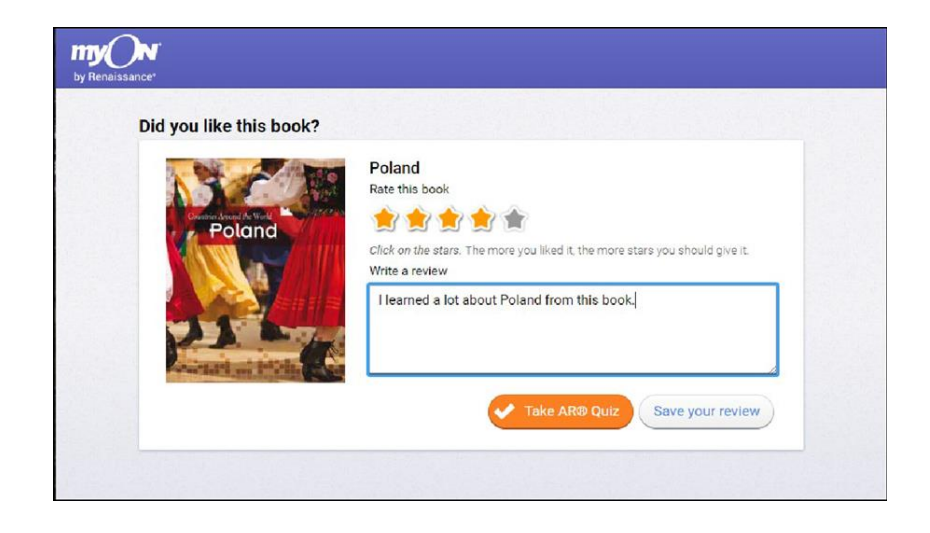

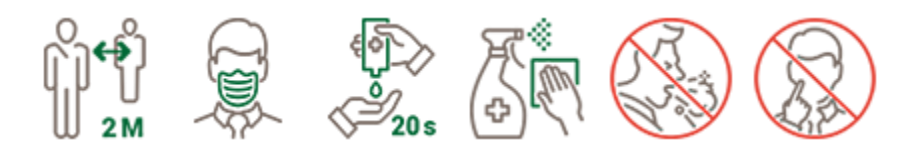

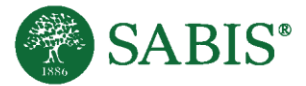

## دواى تەولوكردنى بۆلايتكردن / بېياجوونەوە

فوتلى دهينت به خيرى تلقيكردنه ومكه بكت له پهرتووكه كم تا فيكردنه ومكه پيك دينت له <sup>م</sup> پرسيل ژملرى ئمو بلزنلامى كه هميه نيشلى دهدت كه فوتلى له كام پرسيل ه. همركلتيك پرسيل مكن هممووى وملام درنه وم فوتلى دهتونيت په جه دلگريت , Submit Quiz

| 1.Which i  | s the main idea of this book?                                 |
|------------|---------------------------------------------------------------|
| •          |                                                               |
| •          | Learn all about Poland's history, culture, and climate.       |
| $\bigcirc$ | Most of Poland is made up of a flat plain.                    |
| $\bigcirc$ | World War II began when Germany Invaded Poland.               |
| $\bigcirc$ | More still needs to be done to modernize all areas of Poland. |
|            |                                                               |
|            |                                                               |

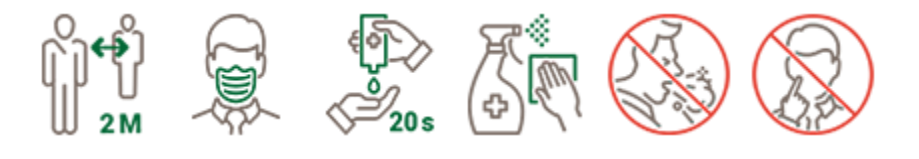

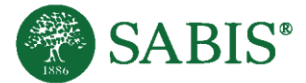

### دواى ئەوە قوتابى تاقيكردنەوەكە تەواو دەكات

سیستهمهکه به گوێرهی پله دانراوم, قوتابیان دمتوانن پرسیارمکانیان ببینن کامهی ههڵهیه و کامهی راسته, وملآمه راستهکه به رِمنگی سهوزه بهدیار دهکهوێت, وملآمه ههڵهکان رِمنگی سور دمبێت . قوتابی Return ههڵدمبژێردرێت کاتێت تهواو دمبێت

| C          |                                                       |           |
|------------|-------------------------------------------------------|-----------|
| $\bigcirc$ | Very few Polish children attend preschool.            |           |
| $\odot$    | All children are required by law to attend preschool. |           |
| $\bigcirc$ | About half of all Polish children attend preschool.   |           |
|            | <b>S</b>                                              |           |
| F Mihish h | a barrow daire the and of a mounting?                 |           |
| 5.Which h  | as happened since the end of communism?               |           |
| $\bigcirc$ | People do not like to travel to Poland.               |           |
|            | Poland's economy has improved. Correct Answer         |           |
|            | Poland's economy has gotten worse. My Answer          |           |
| $\odot$    | Poland has fought with many countries.                | T         |
|            |                                                       |           |
|            |                                                       |           |
| Return     |                                                       | 1 2 3 4 5 |

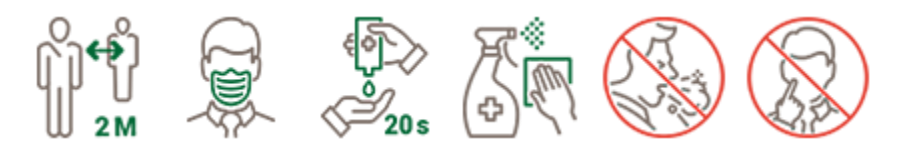

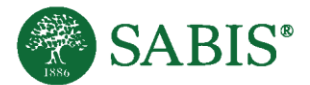

## كيف تُجري اختبار سريع للكتاب في MyOn

تحتوي معظم الكتب المتواجدة في مكتبة MyOn على اختبار شامل للكتاب يُجريه الطالب بعد إكمال قراءة الكتاب، يحتوي الاختبار على خمسة أسئلة. إذا كان الكتاب يحتوي على اختبار، فسيُطلب من الطالب إجرائه بعد الإنتهاء من تقييم و/أو مراجعة الكتاب.

لكي يظهر الاختبار للطالب، يجب على الطالب النقر على كلمة أنهيت هذا الكتاب **!I finished this book ب**عد قراءة الصفحة الأخيرة.

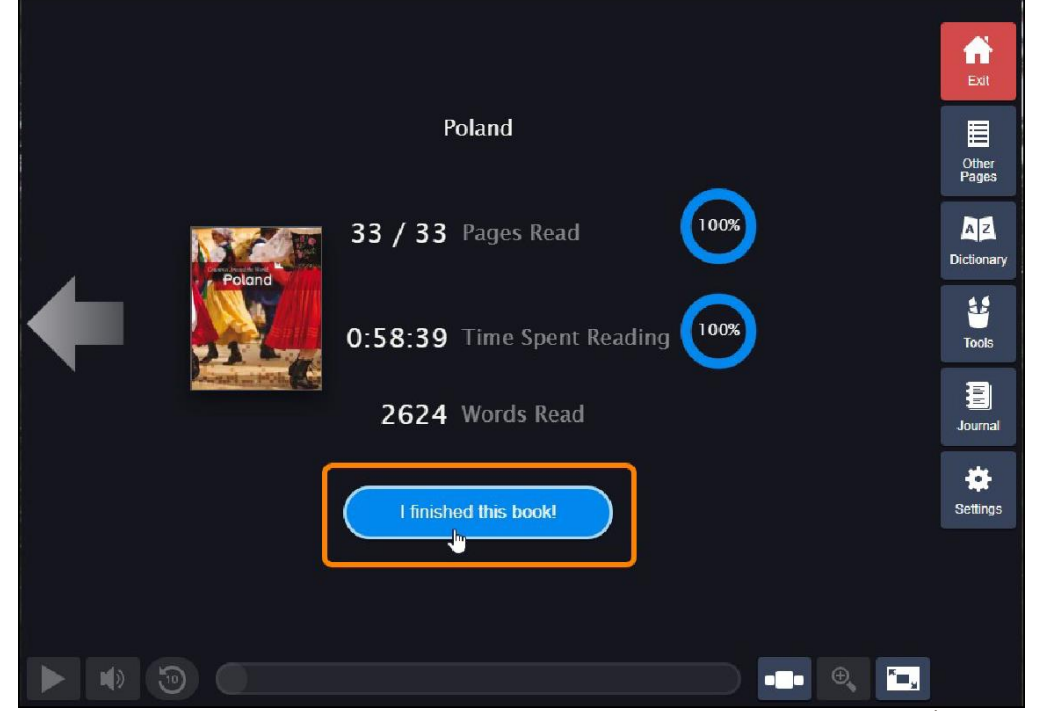

ملاحظة: لا يعُتبر الطالب قد أنهى قراءة الكتاب حتى إكمال قراءة ١٠٠% من الصفحات وقضاء ١٠٠% من الوقت في القراءة.

ماذا بعد النقر على كلمة "!I finished this book "

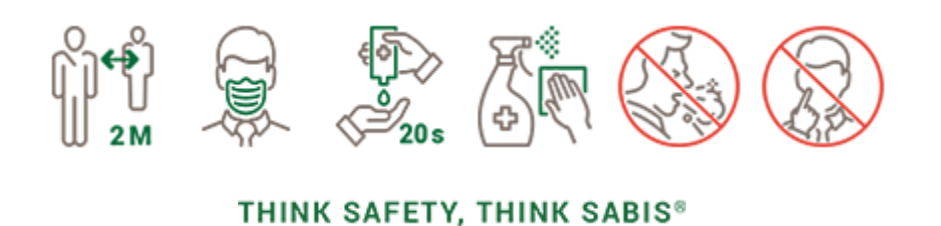

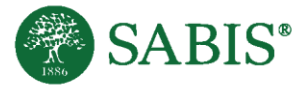

سيُطلب من الطالب على الفور تقييم الكتاب (ومراجعته إذا كان هذا الخيار مُفعَل من قِبَل المدرسة). أنقر على كلمة حفظ

| Did you like this book? |                                                                               |
|-------------------------|-------------------------------------------------------------------------------|
|                         | Poland                                                                        |
|                         | Rate this book                                                                |
| Poland                  |                                                                               |
|                         | Click on the stars. The more you liked it, the more stars you should give it. |
|                         | Write a review                                                                |
|                         | I learned a lot about Poland from this book.                                  |
| 11 - 1                  |                                                                               |
| anartati en fritter     |                                                                               |
|                         |                                                                               |

مراجعتك Save Your Review من أجل الإنتهاء.

بعد الإنتهاء من تقييم/مراجعة الكتاب

سيُطلب من الطالب إجراء اختبار الكتاب. سيعرض الاختبار خمسة أسئلة، ستعرض الدوائر المرقمة السؤال الذي ينبغي على الطالب إجابته. بمجرد

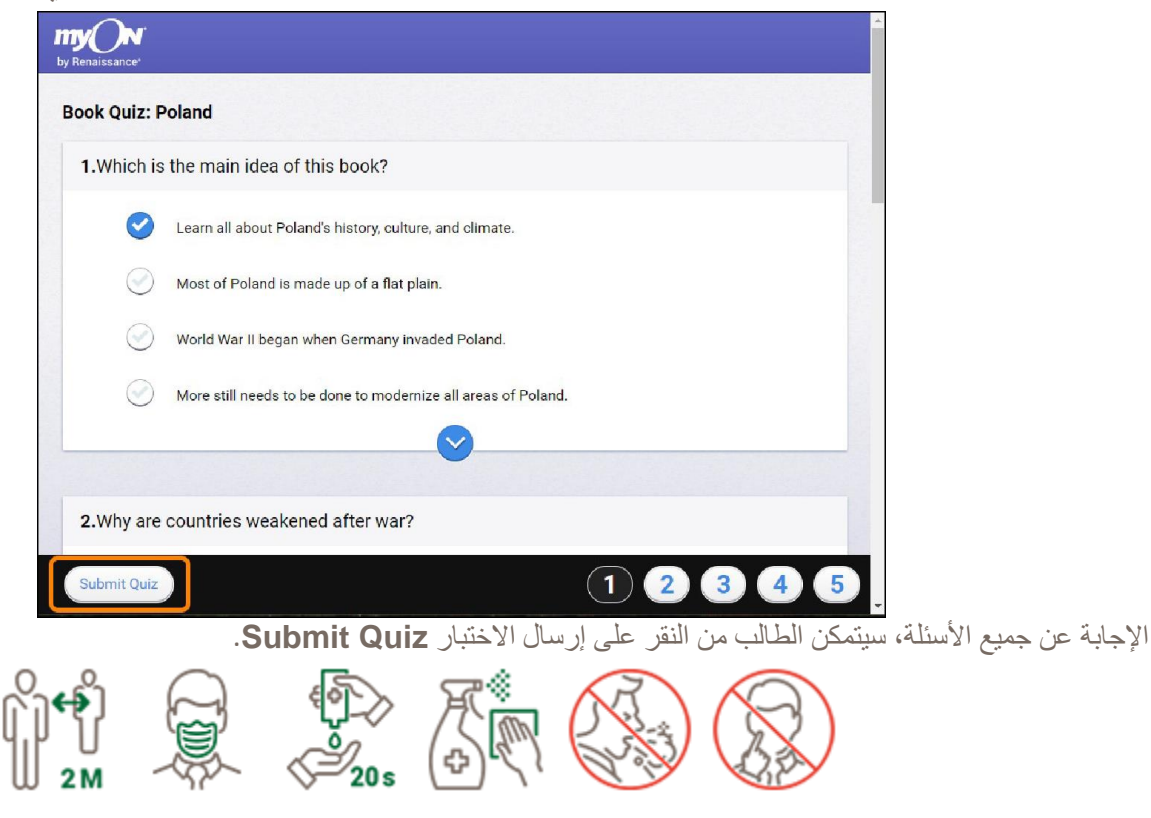

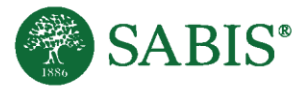

بعد ان يّنهي الطالب الاختبار

سيقوم النظام بتقييم الإجابات، وسيكون الطالب قادراً على معرفة الإجابات الصحيحة والإجابات الخاطئة، سيتم إظهار الإجابات الصحيحة باللون الأخضر في حين سيتم إظهار الإجابات الخاطئة باللون الأحمر.

يختار الطالب كلمة العودة Return عند الإنتهاء.

| 0      | Van fan Deliak skildere strand en skal                |  |
|--------|-------------------------------------------------------|--|
| C      | / Very few Polish children attend preschool.          |  |
| Ø      | All children are required by law to attend preschool. |  |
| C      | About half of all Polish children attend preschool.   |  |
|        | ♥                                                     |  |
| .Which | has happened since the end of communism?              |  |
|        |                                                       |  |
| (C)    | People do not like to travel to Poland.               |  |
| 0      | Poland's economy has improved. Correct Answer         |  |
| 0      | Poland's economy has gotten worse. My Answer          |  |
| Q      | Poland has fought with many countries.                |  |
|        |                                                       |  |
|        |                                                       |  |
|        |                                                       |  |

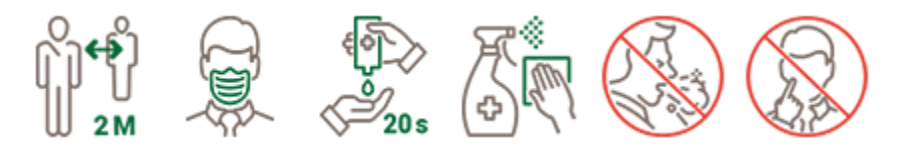

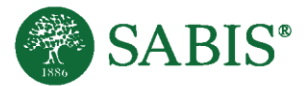

# كيف تُجري اختبار سريع للكتاب في MyOn

تحتوي معظم الكتب المتواجدة في مكتبة MyOn على اختبار شامل للكتاب يجريه الطالب بعد إكمال قراءة الكتاب، يحتوي الاختبار على خمسة أسئلة. إذا كان الكتاب يحتوي على اختبار، فسيُطلب من الطالب إجرائه بعد الإنتهاء من تقييم و/أو مراجعة الكتاب.

لكي يظهر الاختبار للطالب، يجب على الطالب النقر على كلمة أنهيت هذا الكتاب !I finished this book بعد قراءة الصفحة الأخيرة.

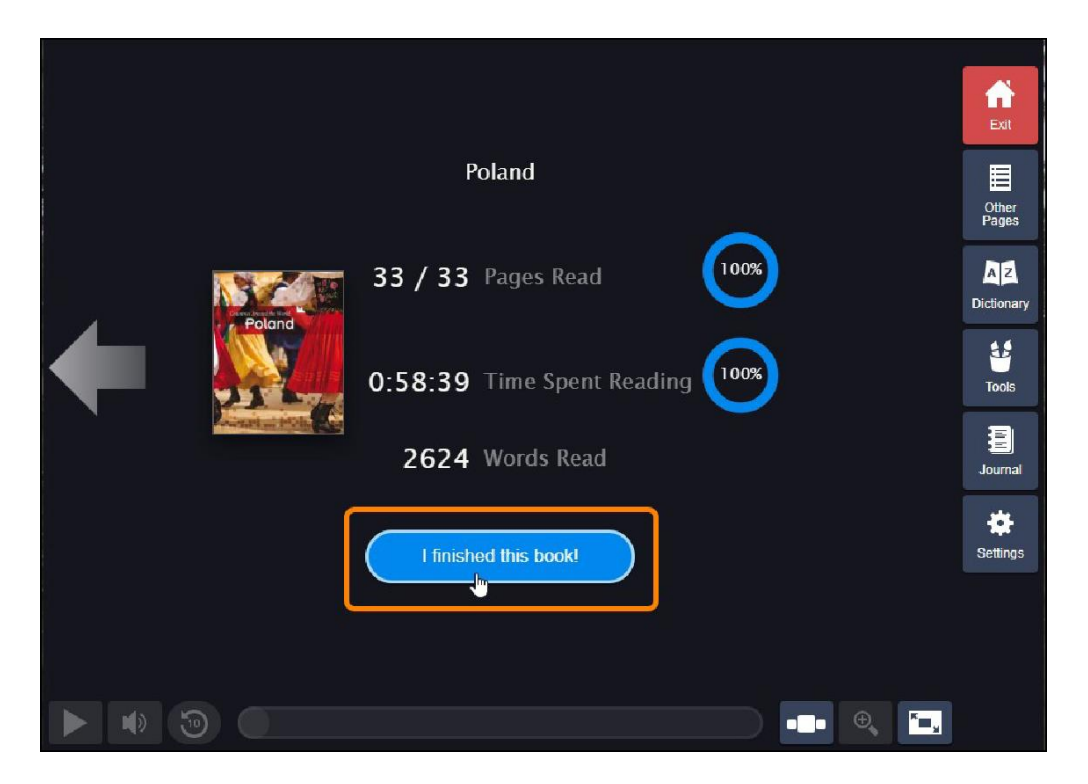

ملاحظة: لا يغتبر الطالب قد أنهى قراءة الكتاب حتى إكمال قراءة ١٠٠% من الصفحات وقضاء ١٠٠% من الوقت في القراءة.

ماذا بعد النقر على كلمة "I finished this book!"

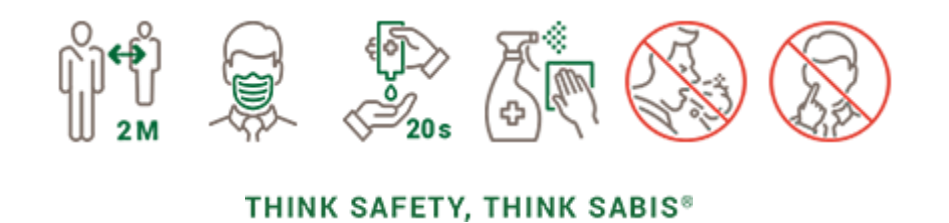

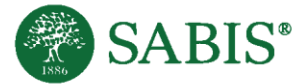

| Did you like this book? |                                              |
|-------------------------|----------------------------------------------|
| Poland                  | Poland   Rate this book                      |
|                         | I learned a lot about Poland from this book. |

سيِّطلب من الطالب على الفور تقييم الكتاب (ومراجعته إذا كان هذا الخيار مُفعَل من قِبَل المدرسة). أنقر على كلمة حفظ

مراجعتك Save Your Review من أجل الإنتهاء.

## بعد الإنتهاء من تقييم/مراجعة الكتاب

سيُطلب من الطالب إجراء اختبار الكتاب. سيعرض الاختبار خمسة أسئلة، ستعرض الدوائر المرقمة السؤال الذي ينبغي على الطالب إجابته. بمجرد

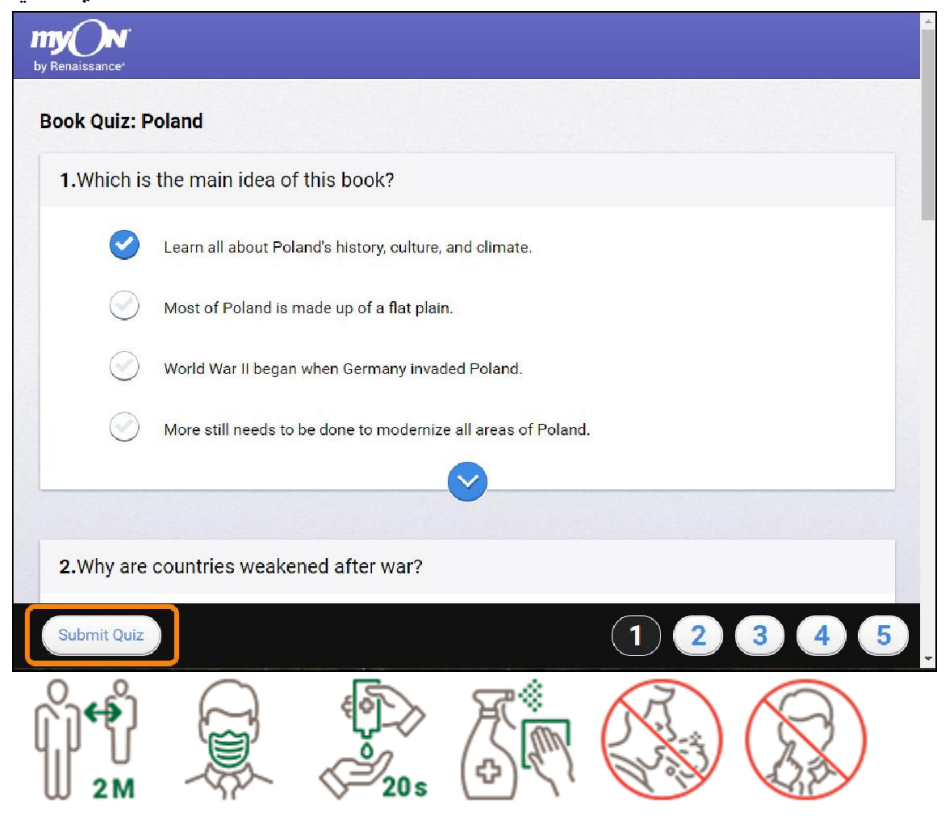

THINK SAFETY, THINK SABIS®

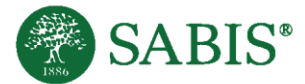

الإجابة عن جميع الأسئلة، سيتمكن الطالب من النقر على إرسال الاختبار Submit Quiz.

# بعد ان ينهي الطالب الاختبار

سيقوم النظام بتقييم الإجابات، وسيكون الطالب قادراً على معرفة الإجابات الصحيحة والإجابات الخاطئة، سيتم إظهار الإجابات الصحيحة باللون الأخضر في حين سيتم إظهار الإجابات الخاطئة باللون الأحمر.

يختار الطالب كلمة العودة Return عند الإنتهاء.

| C       |                                                       |                                                                                                    |
|---------|-------------------------------------------------------|----------------------------------------------------------------------------------------------------|
| C       | ) Very few Polish children attend preschool.          |                                                                                                    |
| Q       | All children are required by law to attend preschool. |                                                                                                    |
| C       | About half of all Polish children attend preschool.   |                                                                                                    |
|         |                                                       |                                                                                                    |
|         |                                                       |                                                                                                    |
| 5.Which | has happened since the end of communism?              |                                                                                                    |
| C       | People do not like to travel to Poland.               |                                                                                                    |
| 0       | Poland's economy has improved. Correct Answer         |                                                                                                    |
| (       | Poland's economy has gotten worse. My Answer          |                                                                                                    |
| Q       | Poland has fought with many countries.                | 1                                                                                                    |
|         |                                                       |                                                                                                    |
|         |                                                       | the second second second second second second second second second second second second second second second se |
|         |                                                       |                                                                                                    |

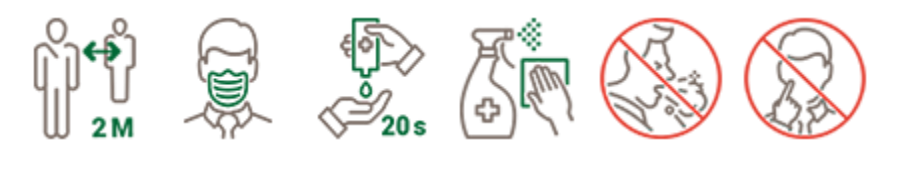